# mSamorząd .dyplomy

# Szybki start

Wersja 1.0

mSamorząd Open Source Treści udostępnione na licencji AGPLv3

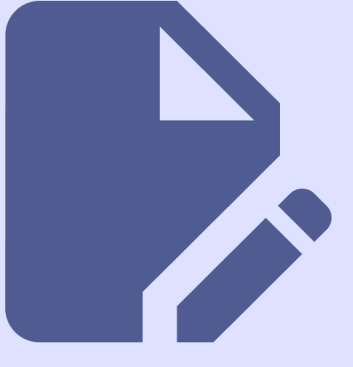

### Rozpocznij pracę

Na ekranie startowym aplikacji są ukazane trzy opcje:

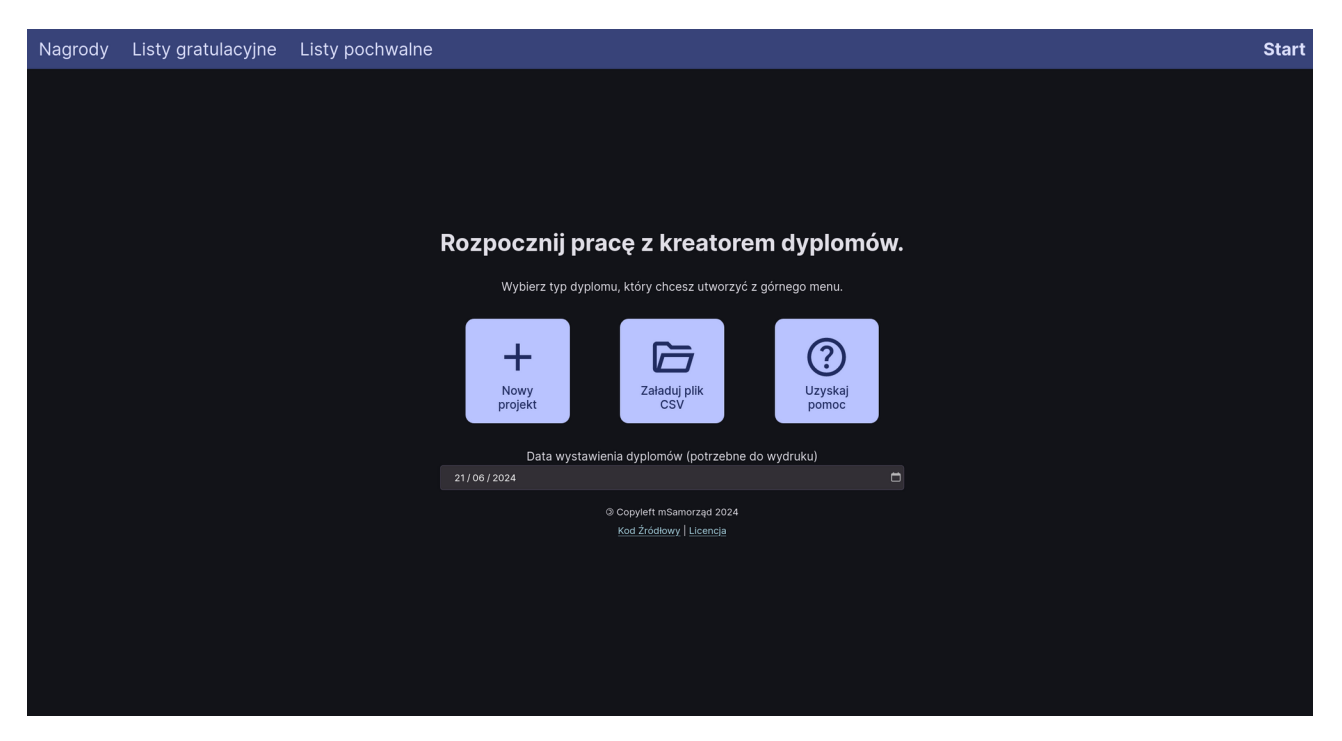

 Nowy projekt – usuwa wszystkie wystawione już dyplomy i otwiera zakładkę Nagrody

2. Załaduj plik CSV – pozwala załadować plik CSV który zapisaliśmy z

dyplomami, po załadowaniu pliku zostanie otworzona zakładka z wyeksportowanymi dyplomami

3. Uzyskaj pomoc – przekierowuje do tego dokumentu.

Przed rozpoczęciem pracy z programem należy ustawić datę wystawienia dyplomów – pojawi się ona na każdym dyplomie w stopce.

#### Utwórz dyplom

Po nawigowaniu do wybranej zakładki możemy utworzyć nowy dyplom. Pojawi się dialog, który zawiera po lewej stronie dane do dyplomu, a po prawej stronie podgląd dyplomu.

# Zapisz dyplomy

Jeżeli chcemy zapisać stworzone dyplomy w celu dokończenia pracy później, bądź w celu przeniesienia pracy na inny komputer, należy wybrać opcję "pobierz plik CSV".

Uwaga: należy osobno pobrać plik dla każdego typu dyplomu (nagród, listów gratulacyjnych i pochwalnych)

# Wydrukuj dyplomy

Aby wydrukować utworzone dyplomy danego typu, należy wybrać opcję "wydrukuj". Otworzy się dialog przeglądarki w którym można wybrać drukarkę oraz inne ustawienia druku. Uwaga – w ustawieniach druku należy wybrać brak marginesów.